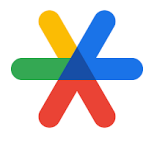

## **REGISTRO** DOBLE FACTOR

- Accedemos a <u>www.google.com</u> y damos click al botón de que se encuentra en la parte superior derecha de nuestra pantalla.
- 2. Introducimos nuestro correo electrónico.

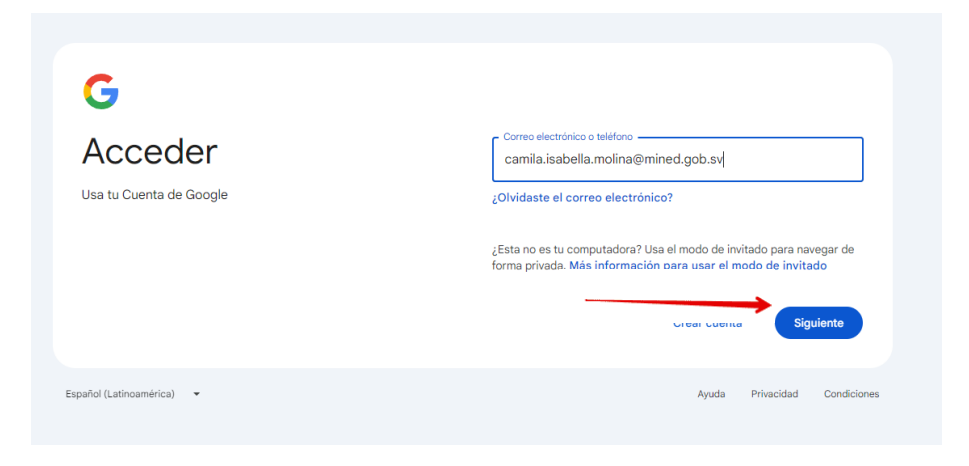

3. Nos mostrará el siguiente mensaje, y seleccionamos Inscribirse

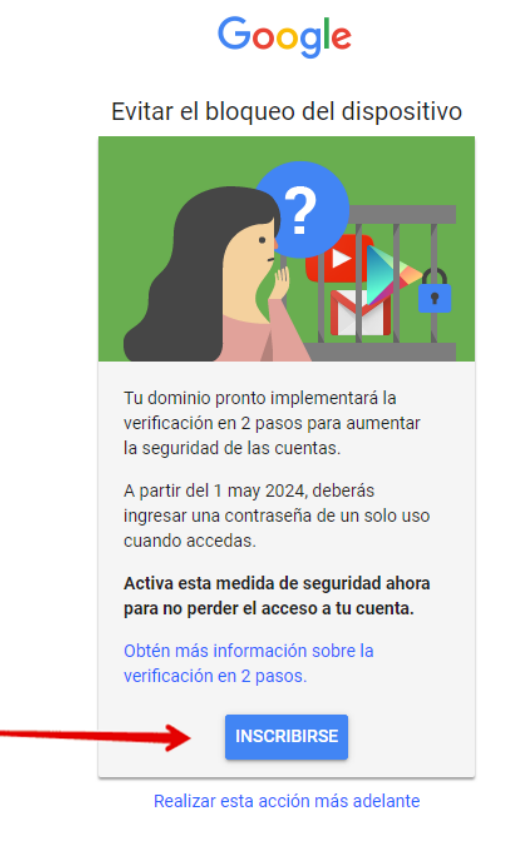

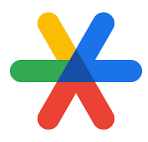

- 4. Nos solicitará un número de teléfono para registrarlo.
  - ← Verificación en 2 pasos

| Configurar tu teléfono                                                                                                    |
|----------------------------------------------------------------------------------------------------|
| ¿Qué número de teléfono deseas usar?                                                                                                    |
| <b>T</b> = 7746 2 😂                                                                                                    |
| Google solo usará este número como método de seguridad de la cuenta.<br>No ingreses un número de Google Voice.<br>Se pueden aplicar cargos por mensajes y datos. |
| ¿Cómo deseas obtener los códigos?                                                                                                    |
| Mensaje de texto O Llamada telefónica                                                                                                    |
| Mostrar más opciones                                                                                                    |
| Paso 1 de 3 SIGUIENTE                                                                                                    |

- 5. Se enviará un código al teléfono proporcionado.
  - ← Verificación en 2 pasos

| Confirma que funciona                                             |                                     |                            |
|-------------------------------------------------------------------|-------------------------------------|----------------------------|
| Google acaba de enviar un mensaje<br>Ingresar el código<br>655866 | de texto con un código de verificad | sión al <b>7746 2611</b> . |
| ¿No lo recibiste? Volver a enviar                                 |                                     |                            |
| ATRÁS                                                             | Paso 2 de 3                         | SIGUIENTE                  |

← Verificación en 2 pasos

| • 8 🗸 🛛                                                                                                    |         |  |  |
|----------------------------------------------------------------------------------------------------|---------|--|--|
| ¡Funcionó! ¿Deseas activar la verificación en 2 pas                                                                                           | os?     |  |  |
| Ahora que ya viste cómo funciona, ¿deseas activar la verificación en 2 pasos para tu cuenta de<br>Google camila.isabella.molina@mined.gob.sv? |         |  |  |
| Paso 3 de 3                                                                                                    | ACTIVAR |  |  |

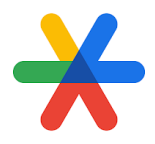

Con esto completamos los pasos y ya cuentas con la verificación de dos pasos. Cualquier consulta puedes comunicarte con Soporte Técnico.